# PHILIPS MAGNAVOX

### Let's make things better.

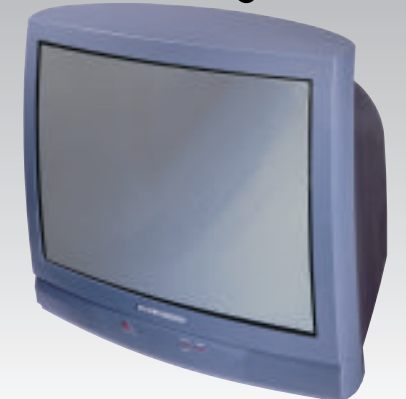

**Color Television and Remote Control** 

# QUICK USE AND INSTALLATION GUIDE

### TABLE OF CONTENTS

#### Getting Started

- Warning/Precautions
   1

   Hooking Up Your TV
   1

   How to Use the "INSTALL" Controls
   2-3

   Using the Language Control
   2

   Setting the TV to Auto Program Channels
   2

   Setting the TV for a Cable or Antenna Signal
   2

   Using the Adding and Deleting Channels
   3

   Setting the Channel Name Control
   3

   How to use the Smart Clock control
   3
- Basic TV and Remote Control Operation ......4
- For details on product registration, warranty, and service refer to the other literature included with your TV information packet.

Please retain all these materials and keep them handy for future reference.

WARNING: TO PREVENT FIRE OR SHOCK HAZARD DO NOT EXPOSE THIS UNIT TO RAIN OR EXCESSIVE MOISTURE.

NOTE: This Quick Use Guide may be used with other models. Some of the features listed may or may not apply to your TV.

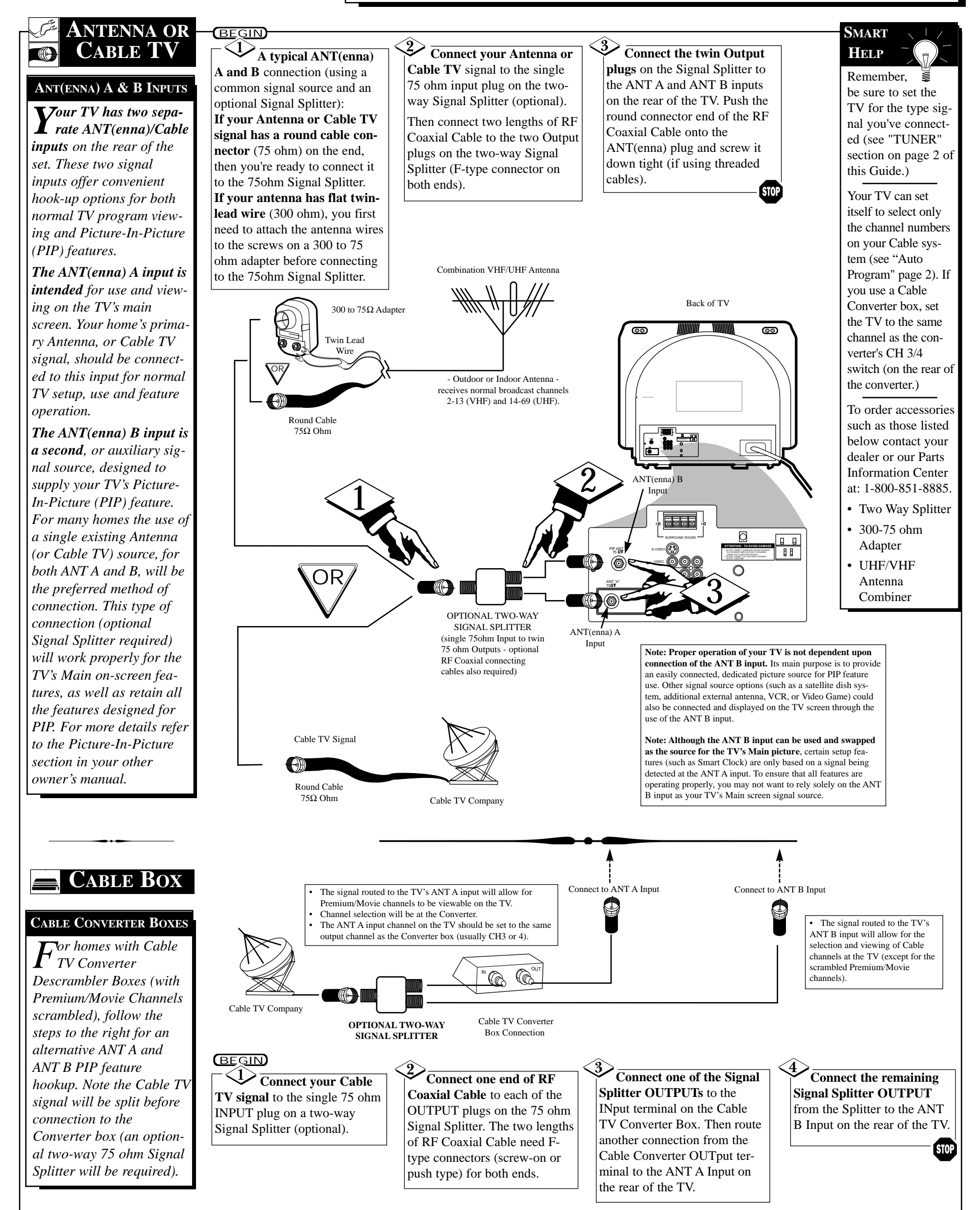

## HOW TO USE THE INSTALLATION FEATURES

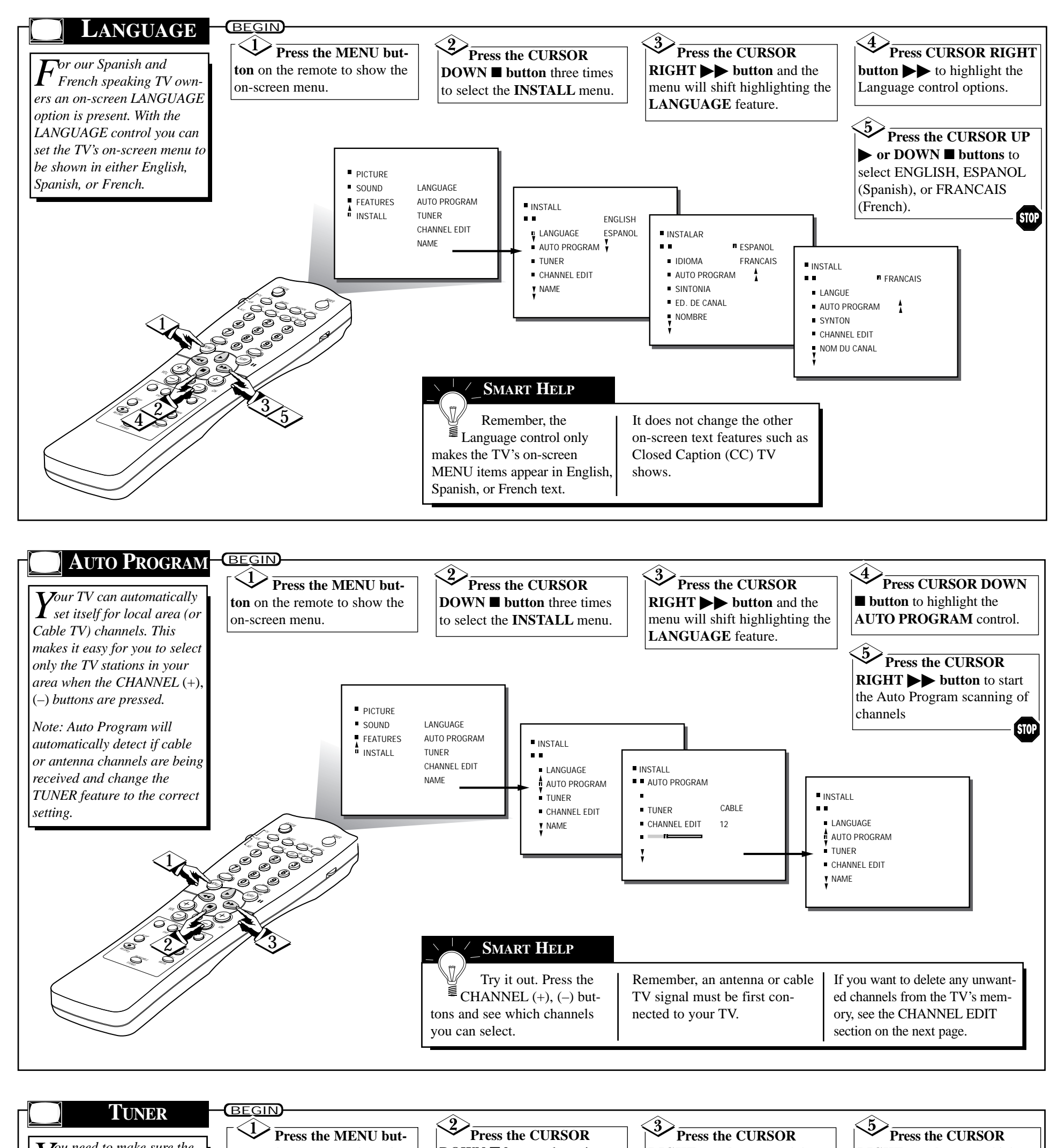

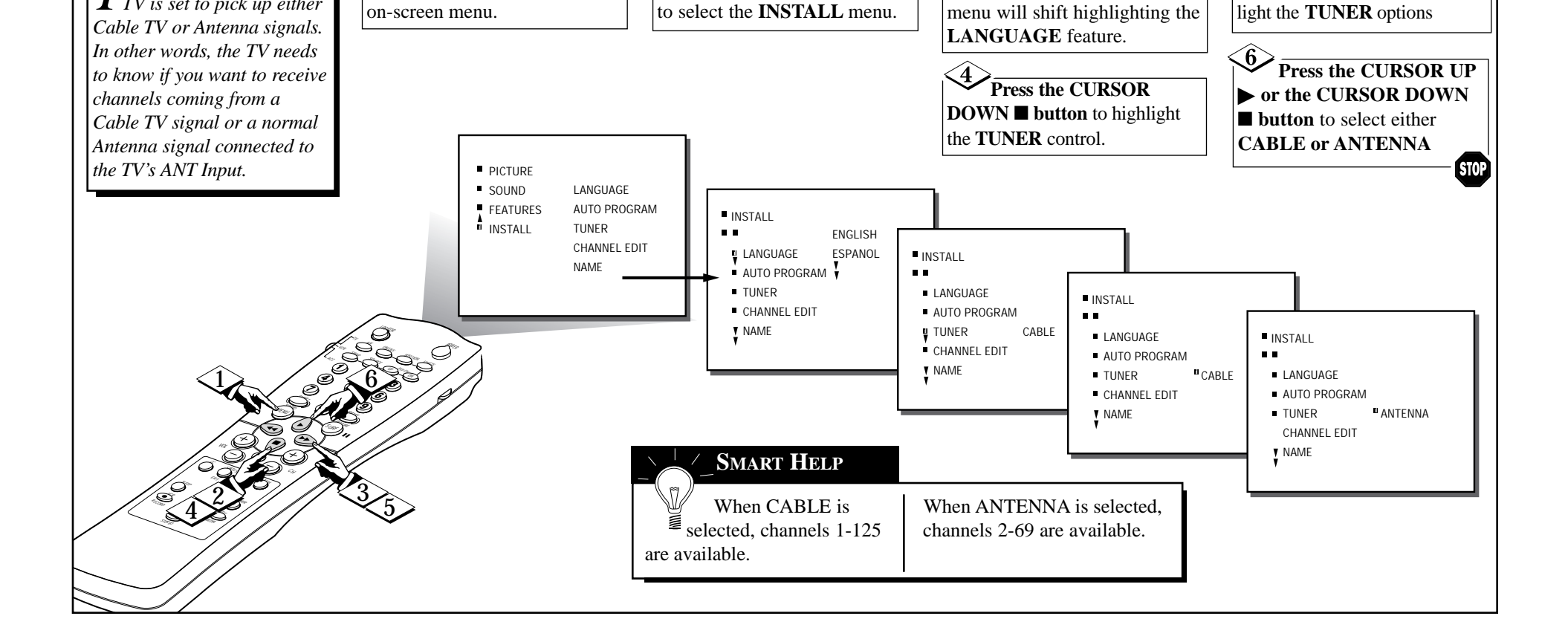

**DOWN button** three times

**RIGHT b button** and the

**RIGHT b button** to high-

 $Y^{\!\scriptscriptstyle ou}$  need to make sure the TV is set to pick up either

ton on the remote to show the

## HOW TO USE THE INSTALLATION FEATURES

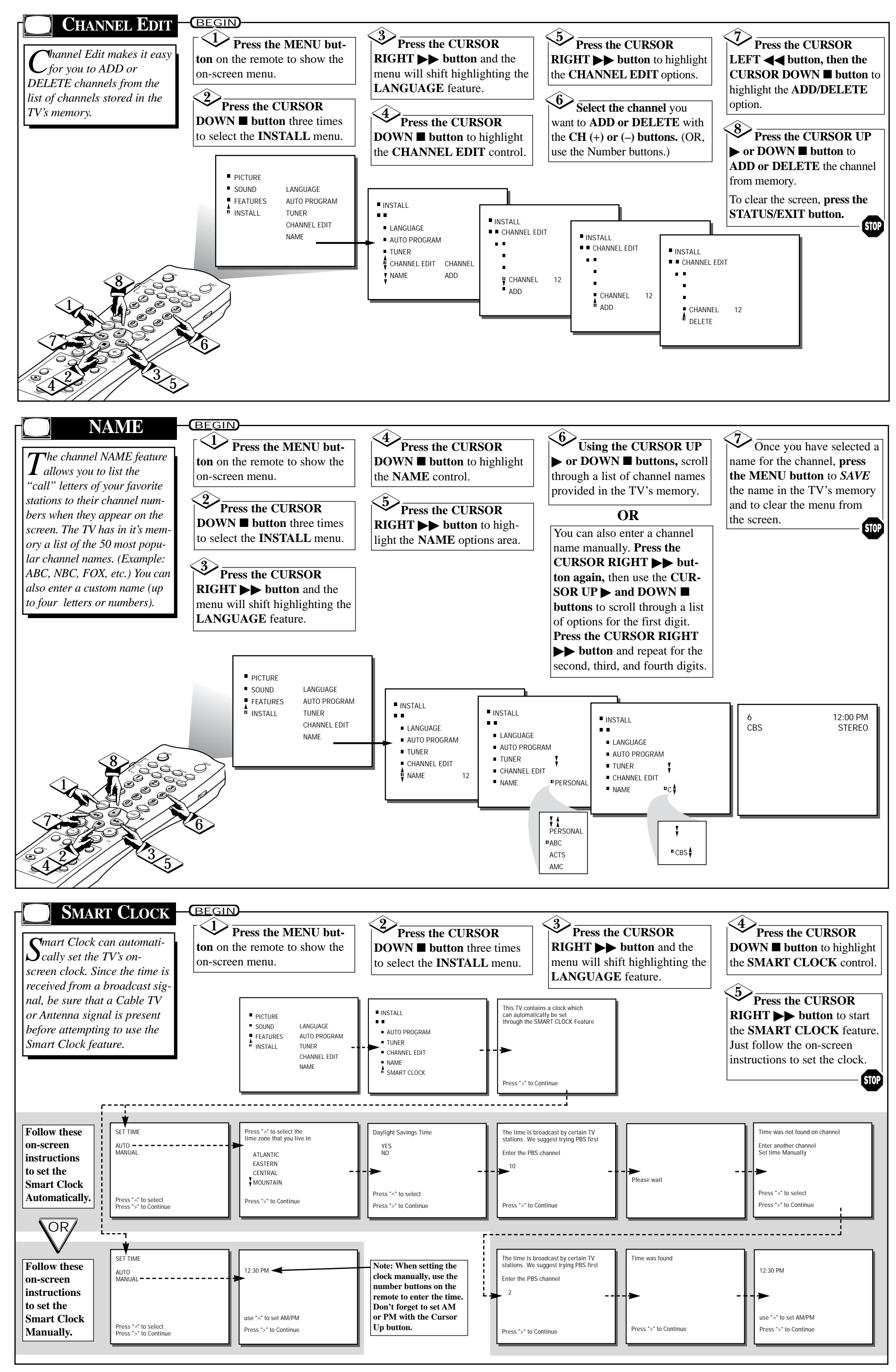

### **TV AND REMOTE CONTROL OPERATION**

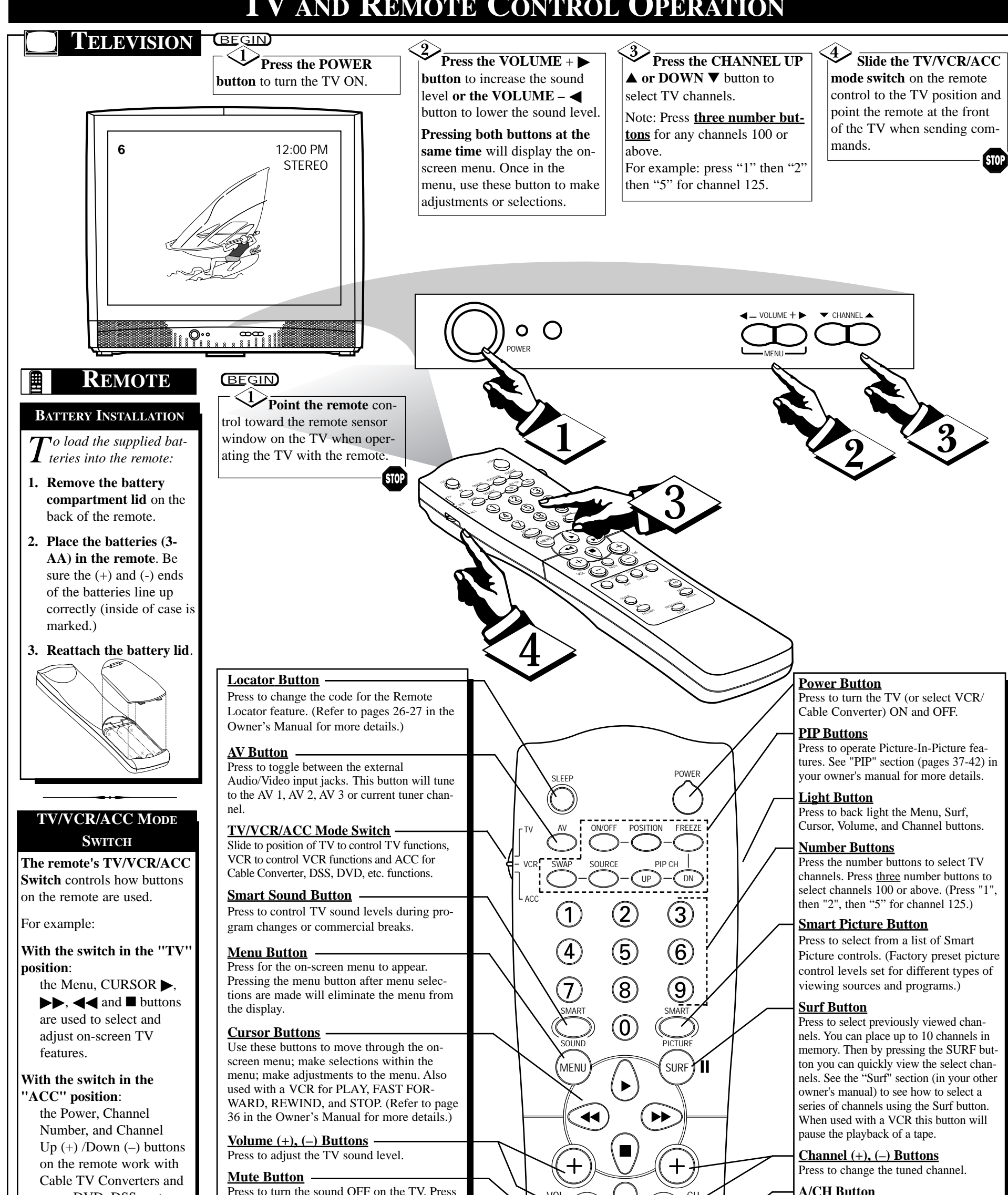

| some DVD, DSS systems.<br>With the switch in the                   | Press to turn the sound OFF on the TV. Press<br>again to return the sound to its previous<br>level.<br>CC Button               |
|--------------------------------------------------------------------|----------------------------------------------------------------------------------------------------|
| the Menu, CURSOR $\blacktriangleright$ .                           | Press to select Closed Caption options within Clock-TV/VCR Button                                                              |
| $\blacktriangleright$ , $\triangleleft$ and $\blacksquare$ buttons | the menu. (Refer to page 17 in the Owner's TV Position: Press for direct entry of                                              |
| on the remote work Stop,                                           | Manual for more details.)                                                                                                    |
| Play, Pause, and other                                             | Status/Exit Button VCR RECORD TUNER UNER VCR Position: Use to watch a tape of                                                  |
| VCR features.                                                      | Press to see the current channel number on the TV server A iso press to clear the TV server A iso press to clear the TV server |
|                                                                    | after control adjustments.                                                                                                    |
| Note: For more details on                                          | Sleep Button Owner's Manual for more details.)                                                                                 |
| how the TV remote works                                            | Press to set the TV to automatically turn                                                                                      |
| With VCRS and Cable                                                | itself OFF. Also can be used as an Enter but-                                                                                  |
| owner's manual supplied with                                       | ton when sending channel commands to                                                                                           |
|                                                                    | remote controlled cable converters or VCRs.                                                                                    |
|                                                                    | VCR-Record Button Press to toggle between the external input                                                                   |
|                                                                    | When in the VCR mode, press to start the jacks. This button will tune to the MM 1                                              |
| Smart Help                                                         | MM 2, and MM 3 channels along with setting the picture controls to the Smart                                                   |
| Bamambar Van sar                                                   | The tuned channel number will I You can also press the STATUS                                                                  |
| press any button on the                                            | always briefly appear when the button (on the remote) to see                                                                   |
| front of the TV to turn the TV                                     | TV is first turned ON (and with what channel the TV is ON.                                                                     |
| ON.                                                                | channel changes.)                                                                                                    |
|                                                                    | stereo sound for a fuller, more dynamic<br>listening experience)                                                               |
|                                                                    | instelling experience.)                                                                                                    |